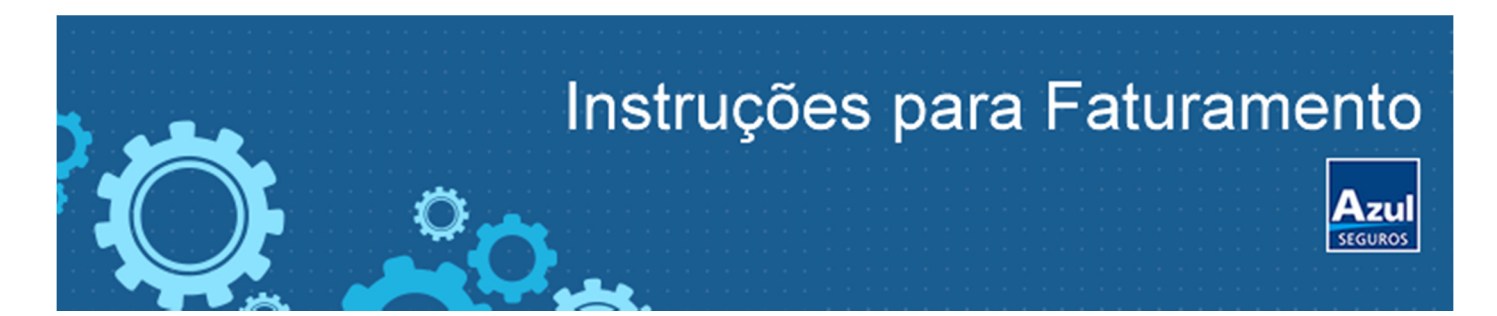

- Informações Gerais
- Obter acesso ao WEBSOMA
- Passo a passo lançamento NF
- Consulta sobre programação de pagamento
- Contatos

Orientações válidas apenas para faturamento de Notas fiscais de oficinas reparadoras de veículos, decorrentes de Sinistros de Automóveis de clientes ou terceiros, de responsabilidade da Azul Seguros cujos valores foram autorizados pela Cia. Não utilizar para outras Seguradoras ou marcas da Corporação Porto Seguro.

> Informações Gerais:

A partir de 01/08/2016, todas as notas fiscais deverão ser cadastradas através do site <u>https://www.websoma.com.br</u> na Aba de Notas Fiscais e não aceitaremos mais notas fiscais em papel físico. Veja nas páginas a seguir como obter acesso ao sistema e cadastrar.

 A oficina deverá faturar para o CNPJ da Azul Cia. de Seguros Gerais, de acordo com a UF (Unidade da Federação) onde se localiza a oficina. Caso não saiba o CNPJ, acesse o site: <u>http://institucional.websoma.com.br/pdf/sucursaisazul.pdf</u>.

Caso não exista uma Unidade da Azul Seguros no seu estado, utilize o CNPJ da Sucursal Rio de Janeiro.

- As notas fiscais deverão ser faturadas somente após a liberação dos reparos, assinatura do termo de quitação pelo cliente e entrega do veículo. O termo resguarda a oficina e cliente sobre qualidade dos reparos.
- Será obrigatório discriminar na nota fiscal todas as peças aprovadas pela companhia. Não serão acatadas as notas que apresentem apenas os serviços executados como sendo mão de obra, no caso de haver peças envolvidas.
- Os valores (mão de obra, peças e franquia) estão sujeitos a alterações no decorrer do processo ou devido solicitação de alterações de benefícios feitas pelo Cliente.
   Portanto, na mesma data em que definir por emitir as Notas Fiscais confira a Guia de orçamento mais recente disponível no site do WEBSOMA. Nos sinistros onde houver mudança de benefício e as notas estiverem incorretas, não será possível o cadastro no WEBSOMA impossibilitando o pagamento.
- Faturar as notas fiscais atentando-se aos valores de peças e serviços constantes na versão mais recente do orçamento detalhado, consultando no WEBSOMA na Aba Orçamento, levando em consideração o valor total a receber. Casos onde há mais de uma oficina envolvida no reparo, se atentar ao valor da SUA oficina, conforme as divisões de orçamento.
- O valor da franquia deverá ser deduzido sempre do total do valor de mão de obra aprovado no orçamento. Caso este valor de mão de obra não cubra o valor da franquia,

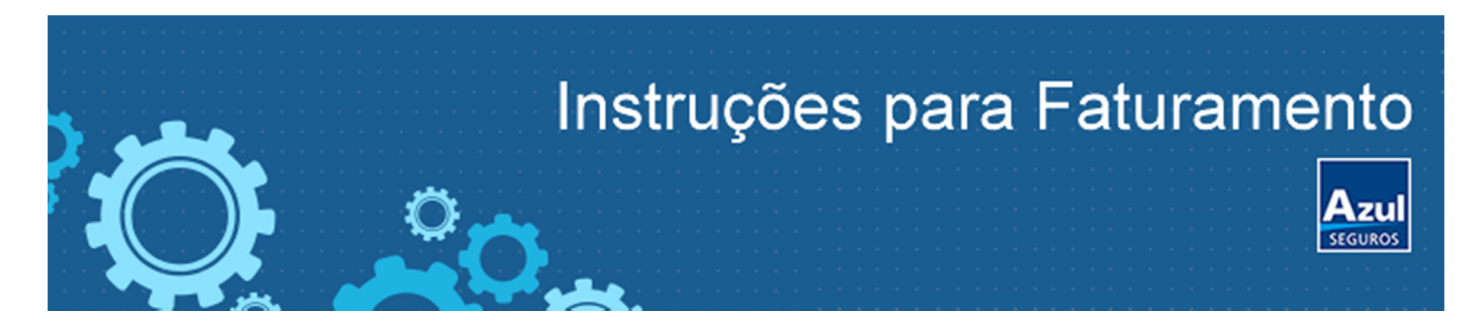

deverão ser usados valores de peças, tantos quantos necessários, para completar o valor da franquia a ser paga pelo segurado.

- As Notas Fiscais devem ser emitidas com o CNPJ da própria oficina, não é permitido utilizar NF de outras oficinas. Faturar pelo CNPJ que autorizamos o serviço, não aceitaremos notas de filiais.
- Não aceitaremos notas fiscais de série D1, pois são notas de venda ao consumidor final (venda balcão) para pessoa física, sem validade para pessoa jurídica. Jamais cadastrar este tipo de Nota no WEBSOMA.
- Não aceitaremos notas fiscais de peças que estejam em formulário destinado ao de mão de obra e vice-versa.
- A oficina fica responsável por enviar, junto à nota fiscal referente aos serviços realizados, informações bancárias da mesma para que a Azul Seguros possa realizar o pagamento através de crédito em conta. A conta bancária deve ser vinculada ao CNPJ da oficina, o qual foi emitido a Nota Fiscal.

| Dados necessários para efetivação dos pagamentos                    |             |                      |               |  |  |  |  |
|---------------------------------------------------------------------|-------------|----------------------|---------------|--|--|--|--|
| Nome do banco                                                       | nº do banco | nº da conta corrente | nº da agência |  |  |  |  |
| Como sugestão, podem enviar cópia de uma folha de cheque da oficina |             |                      |               |  |  |  |  |

• A Oficina não deve emitir boleto de cobrança, pois não pagamos através do mesmo, somente através de crédito em conta da oficina.

# VEJA COMO OBTER PERMISSÃO DE ACESSO AO SISTEMA WEBSOMA PARA PAGAMENTO:

Caso você ainda não tenha a senha de acesso ao WEBSOMA, acesse o link: <u>http://sinistroporto.com.br/CadastroOficina/</u>

Aguarde confirmação do cadastro através de um e-mail (prazo de 5 dias úteis).

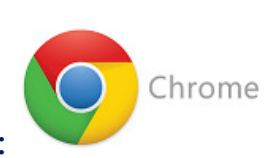

| Utilize sempre o Google |  |
|-------------------------|--|
| Chrome!                 |  |
| <ul> <li></li> </ul>    |  |

Como acessar o WEBSOMA:

Após o seu cadastro, será enviado um e-mail de confirmação:

- Acesse o site: https://www.websoma.com.br
- Digite o CPF no campo indicado;
- Clique no botão "Primeiro Acesso?".

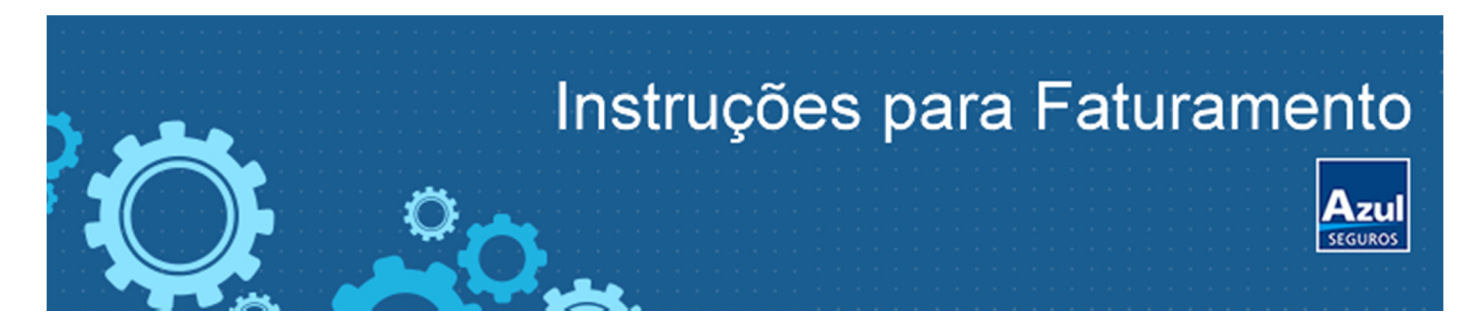

- Será enviado um e-mail com o link para cadastrar sua senha.

IMPORTANTE: Cadastre uma senha com oito dígitos sendo seis letras e dois números no final.

- Caso esqueça sua senha, acesse o site e clique em "Esqueceu a senha?".

# MANUAL PARA LANÇAMENTO DE NOTAS FISCAIS AZUL SEGUROS VIA WEBSOMA

1. Acesse o site WEBSOMA e selecione o menu "Consulta";

2. Realize a busca do processo, podendo utilizar o número do sinistro ou placa, etc;

3. Certifique-se de que a Vistoria está na Situação "Devolvida Seguradora", do contrário não será permitido cadastrar as Notas Fiscais. Se já estiver devolvida, selecione o ícone "Visualizar";

| Home            | Consulta            | Cadastros                         | Acompanhamento                                | Roteiro  | Extrato Pagam     | iento (       | Carga de Arquivo i | ITAÚ Dov                       | vnload SOMA             |           | Sair     |           |
|-----------------|---------------------|-----------------------------------|-----------------------------------------------|----------|-------------------|---------------|--------------------|--------------------------------|-------------------------|-----------|----------|-----------|
| Home > Consult  | ta Vis Marca        | ilta Vistoria<br>r Vistoria Porto | Seguro                                        | 1        |                   |               |                    |                                |                         |           |          |           |
| Filtros de Pes  | squisa              |                                   |                                               |          |                   |               |                    |                                |                         |           |          |           |
| Selecione um    | n filtro para efetu | ar a pesquisa:                    |                                               |          |                   |               |                    |                                |                         |           |          |           |
| Sinistro:       | 2015122555          |                                   | <b>2</b> Orçamento:                           |          |                   | Placa:        |                    | ]                              | Chas                    | si:       |          |           |
| Apólice:        |                     |                                   | CPF:                                          |          |                   | CNPJ:         |                    |                                | Agen                    | damento:  |          |           |
| Status da NF:   | Selecione           | •                                 | Data:                                         | Selecion | e 🔻               | De            |                    | Até                            |                         |           |          |           |
|                 |                     |                                   |                                               |          |                   |               |                    |                                |                         |           | 3 Pes    | quisar    |
| Seguradora      | Sinistro            | Orçamento                         | Veículo                                       | Placa    | Oficina           | Data Vistoria | a Dta inclusão NF  | Nome do Cliente                | Situação                | Status NF | Tipo     | Visualiza |
| AZUL<br>SEGUROS | 2015122555          | 2082093                           | VOLKSWAGEN NOVO GOL<br>SELECAO 1.0 8V FLEX GV | JIS1486  | mecanica oliveira | 25/07/2015    |                    | JOANA<br>APARECIDA DA<br>SILVA | Devolvida<br>Seguradora |           | SINISTRO | 2         |

# 4. Certifique-se de que o processo esteja na situação Liberado, do contrário não será permitido cadastrar as Notas Fiscais;

# 5. Ir até a aba "Notas Fiscais";

| Home > Consulta Vistoria  Veículo: VOLKSWAGEN NOVO GOL SELECAO 1.0 8V FLEX GV  Informações Básicas Avisos Notas Fotos Orc | V Place             | a: Sinistro:<br>2015 | Apólice:                | Oficina:         |                        |
|----------------------------------------------------------------------------------------------------|---------------------|----------------------|-------------------------|------------------|------------------------|
| Veículo:<br>VOLKSWAGEN NOVO GOL SELECAO 1.0 8V FLEX GV                                                                    | V                   | a: Sinistro:<br>2015 | Apólice:                | Oficina:         |                        |
| Informações Básicas Avisos Notas Fotos Orc                                                                                |                     |                      |                         | °                |                        |
|                                                                                                    | çamento Finalização | Laudo de I.I. LCD    | Histórico Notas Fiscais | Coleta de Sucata |                        |
| CONFIRA A SITUAÇÃO DO SINISTRO                                                                                            |                     |                      |                         |                  |                        |
| Dados do processo                                                                                                    | Dados da Oficina    |                      |                         |                  |                        |
| Nome do segurado                                                                                                    | J.                  |                      |                         | Situação         |                        |
| Nº apólice                                                                                                    | ÷                   |                      |                         | 4                | <u>'</u>               |
| Vigência da apólice 11/06/2015 a 11/06/2016                                                                               | 2                   |                      |                         | Vistoria         | de Sinistro 26/07/2015 |
| Data da ocorrência 25/07/2015 00:00                                                                                       |                     |                      |                         |                  |                        |
| Data do aviso 26/07/2015 00:00                                                                                            |                     |                      |                         |                  |                        |

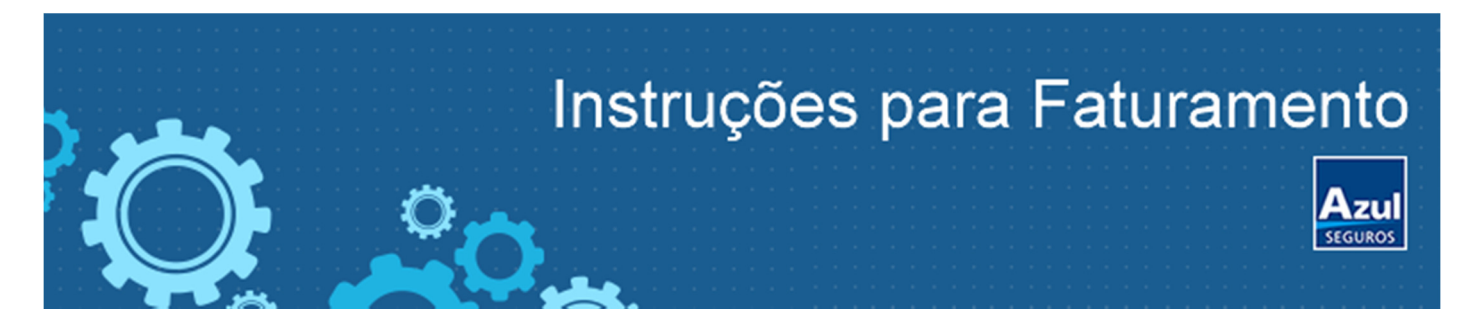

6. Confirme se os valores informados estão de acordo com o orçamento liberado. Digitalize o Termo de quitação e as Notas Fiscais.

7. Inclua o arquivo do termo de quitação. O sistema só permite incluir imagens nos formatos: JPG; PNG ou BMP e que tenham tamanho até a 900 Kbytes. Atenção: O sistema não aceita arquivos em PDF.

Caso seja necessário:

Converter arquivo de PDF para JPG: <u>http://convert-my-image.com/PdfToJpg\_Pt</u> Diminuir tamanho de arquivo JPG: <u>http://www.reduzfoto.com.br/</u>

- 8. Identifique o Passo 1
- 9. Selecione o tipo de Nota (Serviços ou Peças);

10. Na tela e inicie a inclusão dos dados da NF, tais como número, valores, etc.

11. No Passo 2 da tela, clique no Botão "Anexar Imagem NF" e inclua a imagem digitalizada da nota fiscal. Mas fique atento, pois o sistema só permite incluir imagens nos formatos: JPG; PNG ou BMP e que tamanho inferior até 900 Kbytes. Atenção: O sistema não aceita arquivos em PDF.

| Orçamento                                                                                                    | D                                                                                                   | Dados da nota fis                                                 | scal                                                  |                                                                                                    |                                                                                           |                                    |                                                              |                                             |                           |       |
|----------------------------------------------------------------------------------------------------|----------------------------------------------------------------------------------------------------|-------------------------------------------------------------------|-------------------------------------------------------|----------------------------------------------------------------------------------------------------|-------------------------------------------------------------------------------------------|------------------------------------|--------------------------------------------------------------|---------------------------------------------|---------------------------|-------|
| Situação dos Reparos Reparo                                                                                                    | s Liberados                                                                                         | Orientações sobr<br>http://instituciona                           | e faturamento<br>al.websoma.co                        | o de Notas Fiscais e G<br>om.br/faturamentopo                                                                                                    | Guia de Procedimento<br>Into.pdf                                                          | os, acesse o link:                 |                                                              |                                             |                           |       |
| valor total de peças<br>compradas pela<br>oficina                                                                                                    | R\$ 333,34                                                                                          | <b>(</b> 6                                                        |                                                       | 0                                                                                                    |                                                                                           |                                    |                                                              |                                             | Lir                       | mpar  |
| Valor total de mão-<br>de-obra                                                                                                    | R\$ 1.234,00                                                                                        | Passo 1<br>Tipo de Nota *                                         |                                                       | •                                                                                                    | Sel                                                                                       | ecione 🔻                           | <b>-</b> 9                                                   |                                             |                           |       |
| Franquia Obrigatória                                                                                                    | R\$ 0,00                                                                                            |                                                                   |                                                       |                                                                                                    | Sel                                                                                       | ecione                             |                                                              |                                             |                           |       |
| Avarias Prévia                                                                                                    | R\$ 0,00                                                                                            |                                                                   |                                                       |                                                                                                    | PECAS                                                                                     | s s                                |                                                              | [                                           | Passo 2                   |       |
| Valor liberado para a                                                                                                    | D# 1 567 34                                                                                         |                                                                   |                                                       |                                                                                                    |                                                                                           |                                    | 11                                                           | -                                           | Anexar imagem             | NF    |
| oficina                                                                                                    | K\$ 1.567,54                                                                                        |                                                                   |                                                       |                                                                                                    |                                                                                           |                                    |                                                              |                                             |                           |       |
| oficina<br>Saldo disponível para Re<br>pagamento:                                                                                                    | \$ 1.482,34                                                                                         | ATENÇÃO OFICINA                                                   | A, O VALOR DE                                         | SALDO DISPONÍVEL ES                                                                                                    | STÁ DEDUZINDO OS VA                                                                       | LORES DE NF'S LA                   | NÇADAS ANTERIORM                                             | ENTE.                                       |                           |       |
| oficina Saldo disponível para Repagamento: Repagamento:                                                                                                  | \$ 1.482,34                                                                                         | ATENÇÃO OFICINA                                                   | A, O VALOR DE<br>Série NF                             | SALDO DISPONÍVEL ES<br>Data Emissão                                                                                                    | STÁ DEDUZINDO OS VA                                                                       | LORES DE NF'S LA                   | NÇADAS ANTERIORM<br>otal Mão de Obra                         | ENTE.<br>Total Nota                         | Situação Oficina A        | Ações |
| oficina<br>Saldo disponível para<br>pagamento:<br><u>stórico Termo de quitação</u>                                                                       | \$ 1.482,34                                                                                         | ATENÇÃO OFICINA<br>Número NF<br>Valores ao lado                   | A, O VALOR DE<br>Série NF<br>9 já foram pa            | SALDO DISPONÍVEL ES<br>Data Emissão                                                                                                    | Tipo Natureza                                                                             | Total Peças T                      | NÇADAS ANTERIORM<br>otal Mão de Obra<br>Pé 0,00              | ENTE.<br>Total Nota<br>P¢ 0,00              | Situação Oficina <i>I</i> | Ações |
| oficina<br>Saldo disponível para<br>pagamento: R:<br>pistórico Termo de quitação <b>«</b><br>tesumo do Processo                                          | \$ 1.482,34                                                                                         | ATENÇÃO OFICINA<br>Número NF<br>Valores ao lado<br>Total de Notas | A, O VALOR DE<br>Série NF<br>9 já foram pa<br>Fiscais | SALDO DISPONÍVEL ES<br>Data Emissão<br>cos manualmente (<br>Passo 1                                                                                     | Tipo Natureza                                                                             | Total Peças T                      | NÇADAS ANTERIORM<br>otal Mão de Obra<br>Bê 0,00              | ENTE.<br>Total Nota<br>R¢ 0,00              | Situação Oficina /        | Ações |
| oficina Saldo disponível para pagamento: R:<br>istórico Termo de quitação<br>cesumo do Processo<br>Orçamento:                                            | \$ 1.482,34<br><b>4</b> 7<br>28931                                                                  | ATENÇÃO OFICINA<br>Número NF<br>Valores ao lado<br>Total de Notas | A, O VALOR DE<br>Série NF<br>9 já foram pa<br>Fiscais | SALDO DISPONÍVEL ES<br>Data Emissão<br>Gos manualmente (<br>Passo 1<br>Tipo de Nota *<br>Número da nota *                                               | Tipo Natureza                                                                             | Total Peças T<br>R¢ 0,00<br>PEÇAS  | otal Mão de Obra<br>Pé 0,00                                  | ENTE.<br>Total Nota<br>R\$ 0,00             | Situação Oficina /        | Ações |
| oficina soldo disponível para pagamento: R:<br>istórico Termo de quitação<br>esumo do Processo<br>Orçamento:<br>Status Processo: Pendent                 | 1.307,74<br>\$ 1.482,34<br>7<br>28931<br>te de Envio                                                | ATENÇÃO OFICINA<br>Número NF<br>Valores ao lado<br>Total de Notas | A, O VALOR DE<br>Série NF<br>9 já foram pa<br>Fiscais | SALDO DISPONÍVEL ES<br>Data Emissão<br>cor manualmente (<br>Passo 1<br>Tipo de Nota *<br>Número da nota: *<br>Data Emissão: *                           | Tipo Natureza                                                                             | Total Peças T<br>Pé o, oo<br>PEÇAS | NÇADAS ANTERIORMA<br>otal Mão de Obra<br>Pé o, oo            | Total Nota                                  | Situação Oficina /        | Ações |
| oficina saldo disponível para pagamento: R:<br>stórico Termo de quitação<br>esumo do Processo<br>Orçamento:<br>Status Processo: Pendent                  | xs 1.307,34<br>\$ 1.482,34 7 28931 te de Envio                                                      | ATENÇÃO OFICINA<br>Número NF<br>Valores ao lado<br>Total de Notas | A, O VALOR DE<br>Série NF<br>• já foram pa<br>Fiscais | SALDO DISPONÍVEL ES<br>Data Emissão<br>Passo 1<br>Tipo de Nota *<br>Número da nota *<br>Data Emissão: *                                                 | STÁ DEDUZINDO OS VA<br>Tipo Natureza<br>(fora do SOMA) —>                                 | Total Peças T<br>Peças T<br>PEÇAS  | otal Mão de Obra                                             | ENTE.<br>Total Nota<br>P\$ 0,00<br>10       | Situação Oficina J        | Ações |
| oficina Saldo disponível para pagamento: Resumo de autação esumo do Processo Orçamento: Status Processo: Pendent                                         | 28931<br>te de Envio                                                                                | ATENÇÃO OFICINA<br>Número NF<br>Valores ao lado<br>Total de Notas | A, O VALOR DE<br>Série NF<br>Já foram pa<br>Fiscais   | SALDO DISPONÍVEL ES<br>Data Emissão<br>Passo 1<br>Tipo de Nota *<br>Número da nota: *<br>Data Emissão: *<br>Valor *                                     | STÁ DEDUZINDO OS VA<br>Tipo Natureza<br>(fora do SOMA) ->                                 | Total Peças T<br>Peças             | otal Mão de Obra<br>Pé o, oo<br>T<br>0,00                    | Total Nota<br>Pé 0,00<br>10                 | Situação Oficina /        | Ações |
| oficina Saldo disponível para pagamento: Ristórico Termo de quitacão<br>essumo do Processo<br>Orçamento: Status Processo: Pendent                        | \$ 1.307,34<br>\$ 1.482,34<br>7<br>28931<br>te de Envio                                             | ATENÇÃO OFICINA<br>Número NF<br>Valores ao lado<br>Total de Notas | A, O VALOR DE<br>Série NF<br>já foram pa<br>Fiscais   | SALDO DISPONÍVEL ES<br>Data Emissão<br>Passo 1<br>Tipo de Nota *<br>Número da nota: *<br>Data Emissão: *<br>Valor *<br>(*) preenchimento o              | TTÁ DEDUZINDO OS V<br>Tipo Natureza<br>fora do SOMA) =><br>brigatório                     | Total Peças T<br>PE 0,00<br>PEÇAS  | NÇADAS ANTERIORMI<br>otal Mão de Obra<br>Pe 0,00<br>V        | Total Nota<br>Pé o, oo<br>10                | Situação Oficina /        | Ações |
| oficina Saldo disponível para Pagamento: R:<br>pagamento: R:<br>listórico Termo de quitação<br>Resumo do Processo<br>Orçamento: Status Processo: Pendent | <ul> <li>KS 1.307/94</li> <li>\$ 1.482,34</li> <li>7</li> <li>28931</li> <li>te de Envio</li> </ul> | ATENÇÃO OFICIN/<br>Número NF<br>Valores ao lado<br>Total de Notas | A, O VALOR DE<br>Série NF<br>o já foram pa<br>Fiscais | SALDO DISPONÍVEL ES<br>Data Emissão<br>Passo 1<br>Tipo de Nota *<br>Número da nota *<br>Data Emissão: *<br>Valor *<br>(*) preenchimento ol<br>Oficina * | STÁ DEDUZINDO OS VA<br>Tipo Natureza<br>(fors do SOMA) =><br>brigatório<br>59.981.456/000 | Total Peças T<br>PEÇAS<br>PEÇAS    | NÇADAS ANTERIORM<br>otal Mão de Obra<br>Pe o oo<br>v<br>o,00 | ENTE.<br>Total Nota<br><u>Pe o on</u><br>10 | Situação Oficina /        | Ações |

Obs: Em caso de nota fiscal conjugada (Mão de obra + Peças), lance separadamente e preencha a <u>série das notas</u> da seguinte maneira: NE (Para serviços, SE (Para peças) com o mesmo número de nota fiscal como exemplo abaixo:

| Instruções para Faturamento |
|-----------------------------|
|                             |

| Número NF                                                       | Série NF | Data Emissão | Tipo   | Natureza | Total Peças | Total Mão de Obra | Total Nota      | Situação             | Oficina | Ações =     |
|-----------------------------------------------------------------|----------|--------------|--------|----------|-------------|-------------------|-----------------|----------------------|---------|-------------|
| 2                                                               | SE       | 21/12/2015   | Manual | Peças    | R\$ 414,05  | R\$ 0,00          | R\$ 414,05      | Pendente<br>de envio |         | <b>~</b> ¢  |
| 2                                                               | NE       | 21/12/2015   | Manual | м.о      | R\$ 0,00    | R\$ 1.053,25      | R\$<br>1.053,25 | Pendente<br>de envio |         | <b>₹</b> ₽î |
| Valores ao lado já foram pagos manualmente (fora do<br>SOMA) => |          |              |        | R\$ 0,00 | R\$ 0,00    | R\$ 0,00          |                 |                      |         |             |
| Total de Notas Fiscais                                          |          |              |        |          | R\$ 414,05  | R\$ 1.053,25      | R\$<br>1.467,30 |                      |         |             |

12. Clique no Botão "Procurar", e selecione a (s) imagem (s) da nota fiscal que está salva (s) em seu computador. Certifique-se que o (s) arquivo (s) foi carregado no sistema, e aguardar a Nota fiscal ser anexada.

13. No passo 3 da tela, clique em "Salvar dados da NF".

| Veículo:<br>CHEVROLET CELTA            | 4 1.0 8V MPFI   |          |                                   | Pla                                  | ica:                                | Sinistro:<br>2015              |                    | Apólice:         | Oficina:<br>856070 | :<br>- SCATTINI SP SOMA |        |
|----------------------------------------|-----------------|----------|-----------------------------------|--------------------------------------|-------------------------------------|--------------------------------|--------------------|------------------|--------------------|-------------------------|--------|
| ormações Básicas Avi                   | sos Notas       | Fotos    | Orçamento                         | Finalização                          | Laudo de I                          | .I. LCD                        | Histórico          | Notas Fisc       | ais                |                         |        |
| Orçamento                              |                 |          | Dados da n                        | ota fiscal                           |                                     |                                |                    |                  |                    |                         |        |
| Situação dos<br>Reparos                | Reparos Li      | berados  | Orientaçõe<br><u>http://insti</u> | s sobre faturam<br>tucional.webson   | ento de Notas F<br>1a.com.br/fatura | iscais e Guia<br>Imentoporto.j | de Procedir<br>odf | nentos, acesse o | link:              |                         |        |
| Valor total de peças<br>compradas pela | R\$             | 333,34   | Passo 1-                          |                                      |                                     |                                |                    |                  |                    | 12                      | Lim    |
| Valor total de mão-<br>de-obra         | R\$ 1           | .234,00  | Tipo Uplo                         | ad Notas Fisca                       | is                                  |                                |                    | ×                |                    |                         |        |
| Franquia Obrigatória                   |                 | R\$ 0,00 | Núm                               |                                      |                                     |                                |                    | Procurar         |                    |                         |        |
| Avarias Prévia                         |                 | R\$ 0,00 | Data Arc                          | quivos permitidos:                   | JPG, JPEG, PNG,                     | BMP                            |                    |                  | l: 🔲               | ISS: *                  | 0.0    |
| Valor liberado para a oficina          | R\$ 1           | .567,34  | Valc AT<br>Ca                     | ENÇÃO: Tamanho<br>so o arquivo selec | máximo: até 900<br>onado tenha tama | KB<br>inho maior que           | 900 KB, a          |                  |                    |                         |        |
| Saldo disponível                       | R\$ 1.          | 482,34   | (*) im                            | agem não será sal                    | va.                                 | 10                             |                    |                  |                    |                         |        |
| para pagamento.                        |                 |          | Ofic N                            | úmero NF Sé                          | rie NF Nome                         | e do Arquivo                   | Incluse            | Remover          |                    |                         |        |
| istórico <u>Termo de o</u>             | <u>quitação</u> |          |                                   |                                      |                                     |                                |                    |                  |                    | Passo 2                 |        |
| esumo do Processo                      |                 |          |                                   |                                      |                                     |                                |                    |                  |                    | Anexar ima              | gem N  |
| Orçamento:                             |                 | 28931    |                                   |                                      |                                     |                                |                    |                  |                    | - Passo 3-              |        |
| Status Processo:                       | Pendente d      | e Envio  |                                   |                                      |                                     |                                |                    |                  |                    | 13 — Salvar dado        | s da N |

14. Uma nova tela se abrirá com o RIC (Registro de Informações Cadastrais), o preenchimento é obrigatório, mas caso não tenha todas as informações ou queira realizar o cadastro em outro momento, selecione as opções mostradas na imagem abaixo e salve. O formulário irá aparecer nos próximos lançamentos até que o formulário seja totalmente preenchido;

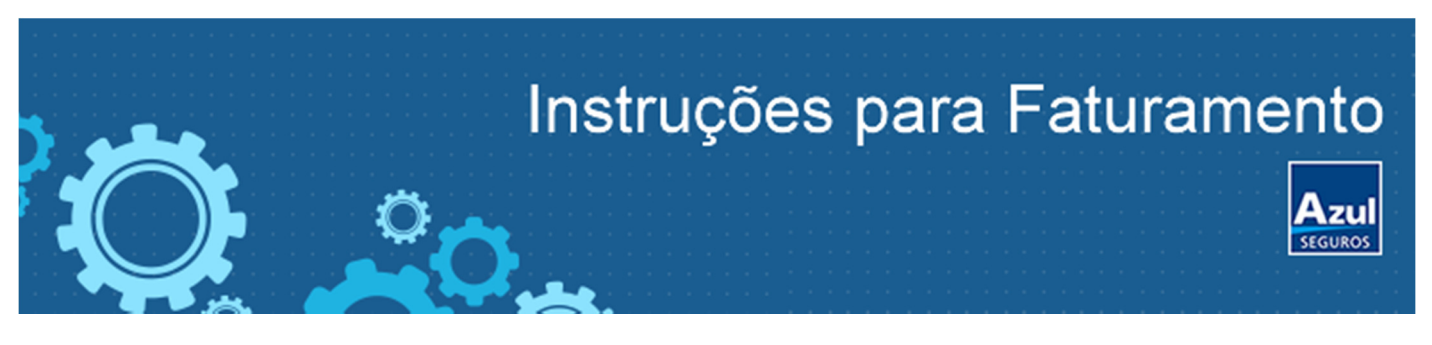

| Informar a origem dos recursos somente se for PEP.                                                                                                    |  |
|----------------------------------------------------------------------------------------------------|--|
| SALÁRIO/PRÓ-LABORE                                                                                                    |  |
| APLICAÇÕES FINANCEIRAS:                                                                                                    |  |
| Posição Saldo em Aplicações Cotas de CDB Previdência Títulos Poupança Outros<br>Acionária Conta Financeira Fundos                                                                                                    |  |
| COMISSÕES                                                                                                    |  |
| HERANÇA                                                                                                    |  |
| BENS IMÓVEIS:                                                                                                    |  |
| 🗌 Imóvel Residencial 📄 Imóvel Comercial 📄 Imóvel Locado 📄 Imóvel Rural 📄 Terreno                                                                                                    |  |
| APOSENTADORIA                                                                                                    |  |
| * PEP - SIGLA UTILIZADA PARA SE REFERIR ÀS PESSOAS EXPOSTAS POLITICAMENTE, DO INGLÊS POLITICALLY EXPOSED PERSON, EXPRESSÃO UTILIZADA PARA SE<br>REFERIR A PESSOAS QUE OCUPAM OU TENHAM OCUPADO, NOS ÚLTIMOS 5 ANOS, CARGO POLÍTICO OU POSIÇÃO RELEVANTE EM EMPRESAS PÚBLICAS OU PÚBLICO-<br>PRIVADAS, NO BRASIL OU NO EXTERIOR. CONSIDERA-SE COM RELACIONAMENTO PRÓXIMOS ÀS PEP 'S SEUS PARENTES, SÓCIOS OU REPRESENTANTES. **<br>PREENCHIMENTO OBRIGATÓRIO NOS CASOS DE PEP E/OU PESSOA JURÍDICA NÃO ESTABELECIDA NO BRASIL DEVE SER ANEXADA A ESTE FORMULÁRIO UMA CÓPIA<br>SIMPLES DOS SEGUINTES DOCUMENTOS: - CARTÃO DO CNPJ; - ESTATUTO SOCIAL OU CONTRATO SOCIAL; - COMPROVANTE DE ENDEREÇO; NOS CASOS DE PEP E/OU<br>PESSOA JURÍDICA NÃO ESTABALECIDA NO BRASIL, ALÉM DOS DOCUMENTOS LISTADOS ACIMA, ENTREGAR CÓPIA DOS SEGUINTES DOCUMENTOS: - NÚMERO DE<br>TELEFONE E CÓDIGO DE DISCAGEM DIRETA À DISTÂNCIA - DDD, SE HOUVER (PODE SER COMPROVADA ATRAVÉS DE CONTA DO TELEFONE FIXO/CELULAR); - NOME DOS<br>CONTROLADORES ATÉ O NÍVEL DE PESSOAS FÍSICAS, PRINCIPAIS ADMINISTRADORES E PROCURADORES (PODE SER COMPROVADA ATRAVÉS DE DOCUMENTOS<br>SOCIETÁRIOS, COMO O CONTRATO SOCIAL); - INFORMAÇÕES ACERCA DA SITUAÇÃO PATRIMONIAL E FINANCEIRA (PODE SER COMPROVADA ATRAVÉS DO BALANÇO<br>PATRIMONIAL DA SOCIEDADE). |  |
| 🔲 Não desejo prestar as informações acima.                                                                                                    |  |
| 🔲 Não desejo entregar cópia dos documentos acima.                                                                                                    |  |
| 🗌 Li e estou de acordo com as informações acima.                                                                                                    |  |
|                                                                                                    |  |
| 14 — Salvar/Atualizar Exibir Relatório Imprimir Relatório                                                                                                    |  |

15. Nesse momento o sistema mostrará os dados da nota que você acabou de incluir, certifique-se de que está tudo correto antes de seguir para o Passo 4 da tela;

16. Após a inclusão de TODAS as notas fiscais, basta finalizar o processo no Passo 4. Este passo é fundamental, para que o processo siga o fluxo com as informações para a Seguradora efetuar o pagamento;

|                                                              |                          | ¢,           | Instr           | ūç        | çõe         | s pa            | ra Fa                | tura                     | me                  | nto<br>Azu<br>seguro | D<br>\$     |
|--------------------------------------------------------------|--------------------------|--------------|-----------------|-----------|-------------|-----------------|----------------------|--------------------------|---------------------|----------------------|-------------|
| <u>RIC (Registro de Informações</u><br><u>Cadastrais) PJ</u> | ATENÇÃO OFI              | cina, o valo | OR DE SALDO DIS | PONÍVEL E | STÁ DEDUZIN | DO OS VALORES I | DE NF'S LANÇADAS ANT | <b>15</b><br>eriormente. | Passo 3<br>Salvar   | dados da             | a NF        |
| 2471815                                                      | Número NF                | Série NF     | Data Emissão    | Тіро      | Natureza    | Total Peças     | Total Mão de Obra    | Total Nota               | Situação            | Oficina              | Ações       |
| Pendente Análise                                             | 10912                    | 1            | 28/10/2015      | Manual    | М.О         | R\$ 0,00        | R\$ 2.278,75         | R\$ 2.278,75             | Pendente<br>Análise | CEARA<br>AUTOS       | <b>~</b> /2 |
|                                                              | 8687                     | 1            | 27/10/2015      | Manual    | Peças       | R\$ 9.335,35    | R\$ 0,00             | R\$ 9.335,35             | Pendente<br>Análise | CEARA<br>AUTOS       | <b>۱</b>    |
|                                                              | Valores ao I<br>SOMA) => | ado já fora  | ım pagos manu   | almente   | (fora do    | R\$ 0,00        | R\$ 0,00             | R\$ 0,00                 |                     |                      |             |
|                                                              | Total de No              | tas Fiscais  |                 |           |             | R\$ 9.335,35    | R\$ 2.278,75         | R\$<br>11.614,10         |                     |                      |             |

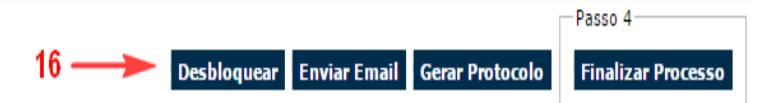

17. Se achar necessário, gere o protocolo que confirma a inclusão da nota fiscal;

18. O status deve ficar como "Pendente de Análise" o prazo é de 15 dias para que a Seguradora possa realizar a análise e efetuar o pagamento.

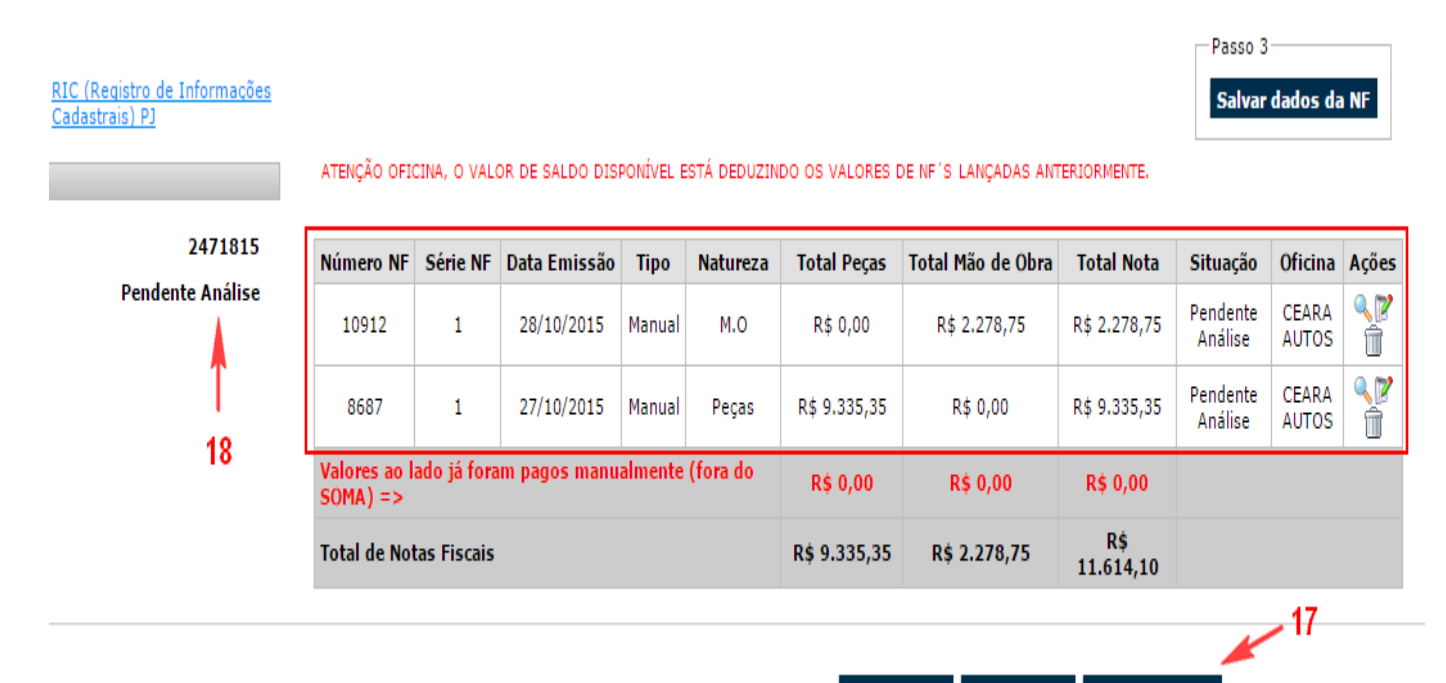

Desbloquear Enviar Email Gerar Protocolo

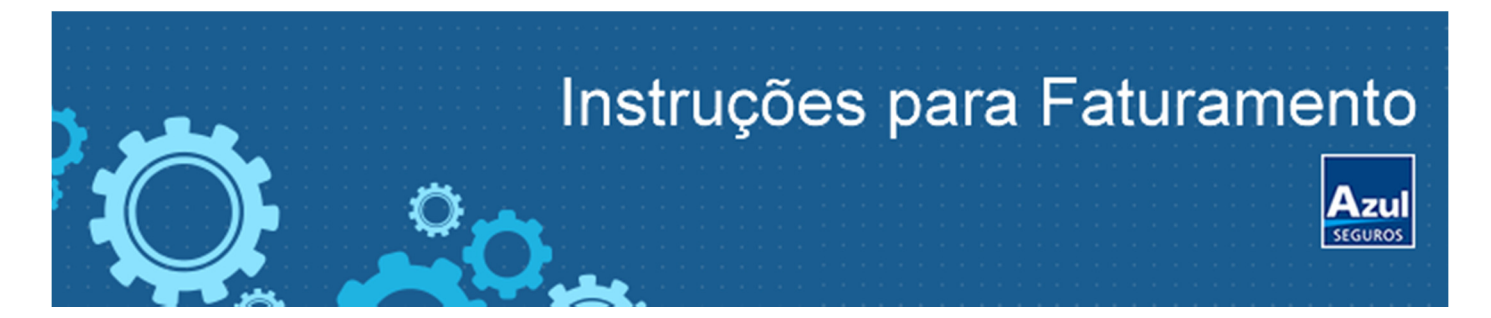

Agora que você já possui acesso ao WEBSOMA, serão aceitas por correio apenas as notas fiscais de serviço negociado e autorizado pela seguradora que não esteja incluso no orçamento. Exemplo: Desmontagem de componentes do veículo para elaboração de orçamento que foi classificado como Indenização Integral. As notas devem estar devidamente identificadas com placa do veículo, número do sinistro, e a descrição do serviço realizado Enviar para:

Azul Cia. de Seguros Gerais: Rua da Alfandega, 21 Térreo, Centro, Rio de Janeiro - RJ CEP. 20070-000

#### CONSULTAS SOBRE PROGRAMAÇÃO DE PAGAMENTO:

Ao cadastrar as notas você deverá aguardar o prazo de 15 dias corridos para análise e, caso esteja tudo correto, o pagamento. Depois consultar a programação de pagamento através do nosso site, seguindo o passo a passo abaixo:

 Acesse: <u>www.azulseguros.com.br</u> - Clique em "Login" e selecione a opção: "Prestadores":

| Login / Cadastro        | × |
|-------------------------|---|
| Selecione o seu perfil: |   |
| Cliente                 |   |
| Corretor                |   |
| Produção                | > |
| Prestador 👆             | > |
| Terceiro                | > |

- Login: digitar o CNPJ da oficina
- Senha: digitar a palavra oficina (letras minúsculas) e os 3 (três) últimos números do CNPJ. Exemplo com o CNPJ 33.448.150/0018-60
  - Login: 33.448.150/001<u>8-60</u>
- Senha: oficina860

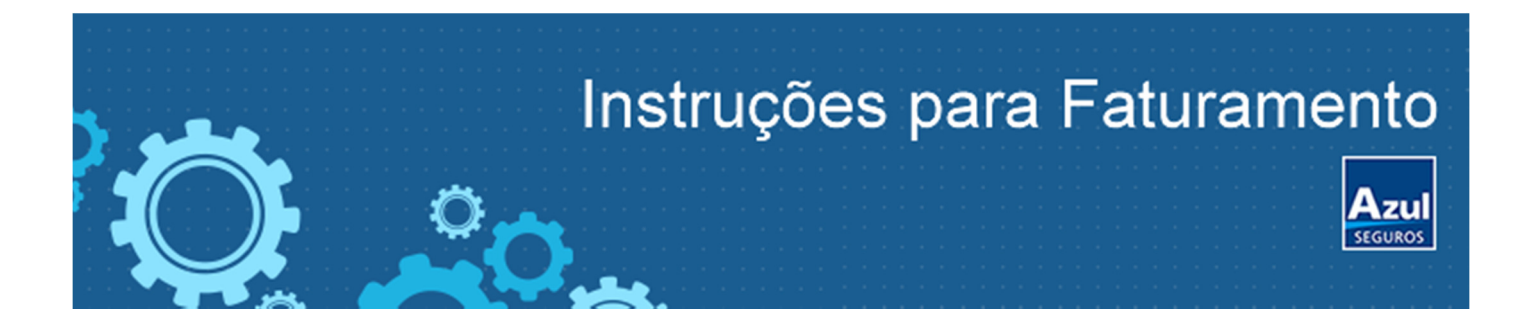

- Selecione a opção "Serviços" / "Pagamento de Oficinas":

| Ár                       | EA RESTRITA - OFICINAS  |   |   |
|--------------------------|-------------------------|---|---|
| SEGUROS                  | SERVIÇOS CADASTROS      |   |   |
|                          | PAGAMENTO DE OFICINAS   | - | - |
|                          | VISTORIA COMPLEMENTAR   |   |   |
| ÁREA RESTRITA<br>SEGUROS | - OFICINAS<br>cadastros |   |   |
| Pagamento de Ofici       | inas                    |   |   |

Lembrando que a oficina terá acesso às consultas de pagamentos efetuados e agendados após o primeiro pagamento agendado.

Pagtos.Processados

Pagtos. Futuros

Exportar

# CONTATOS:

Período:

Para garantir o atendimento correto, identifique o tipo de problema e entre em contato de acordo com os canais abaixo:

1. Cadastro ao WEBSOMA:

desde: / /

Se ainda não possui acesso ao sistema WEBSOMA, envie e-mail para: <u>cadastro.oficina@portoseguro.com.br</u>

até:

11

2. Liberação de reparos:

Caso não consiga solucionar sua dúvida consultando o WEBSOMA, entre em contato com o telefone: 4004-3700 (Capitais e grandes centros), ou 0800 703 0203 (Demais localidades).

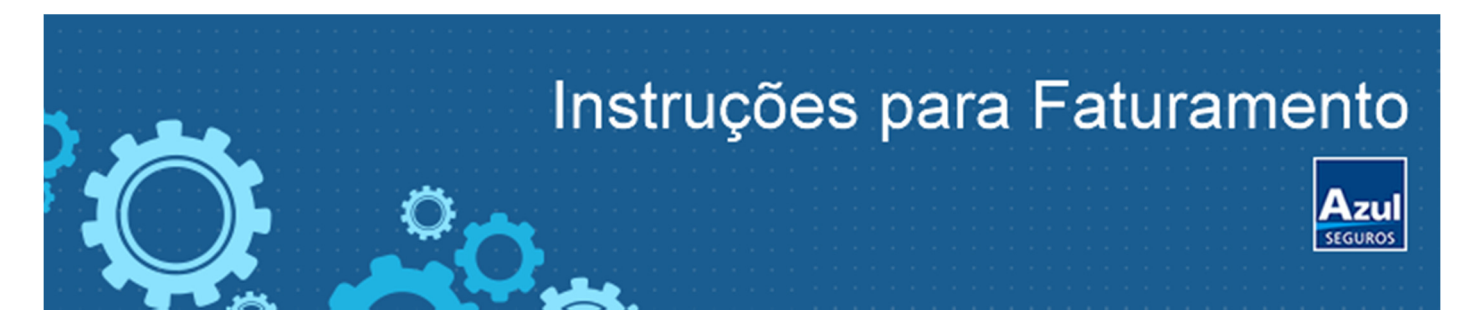

3. Dúvidas pagamento WEBSOMA / Suporte Técnico:

Permanecendo dúvidas operacionais ou navegação sobre os pagamentos via WEBSOMA, e suporte técnico (erros de sistema), acesse: <u>http://institucional.websoma.com.br/faq.php</u>

4. Pagamento:

Informação sobre pagamento não disponível no site, envie e-mail para: <u>pagamento.oficinas@azulseguros.com.br</u>ou entre em contato no telefone: 4004-3700 (Capitais e grandes centros), ou 0800 703 0203 (Demais localidades).